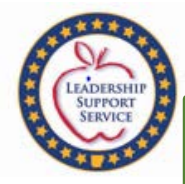

Instructions for pulling a:

## COGNOS BUDGET REPORT COGNOS AFR REPORT COGNOS BUDGET-EXPENDITURE COMPARISON REPORT

Division of Elementary and Secondary Education

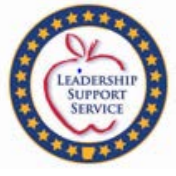

Check with your district to see about getting the eFinancePLUS sign on in order to pull the COGNOS reports. If you do not have one, then check with your bookkeeper about pulling the reports for you.

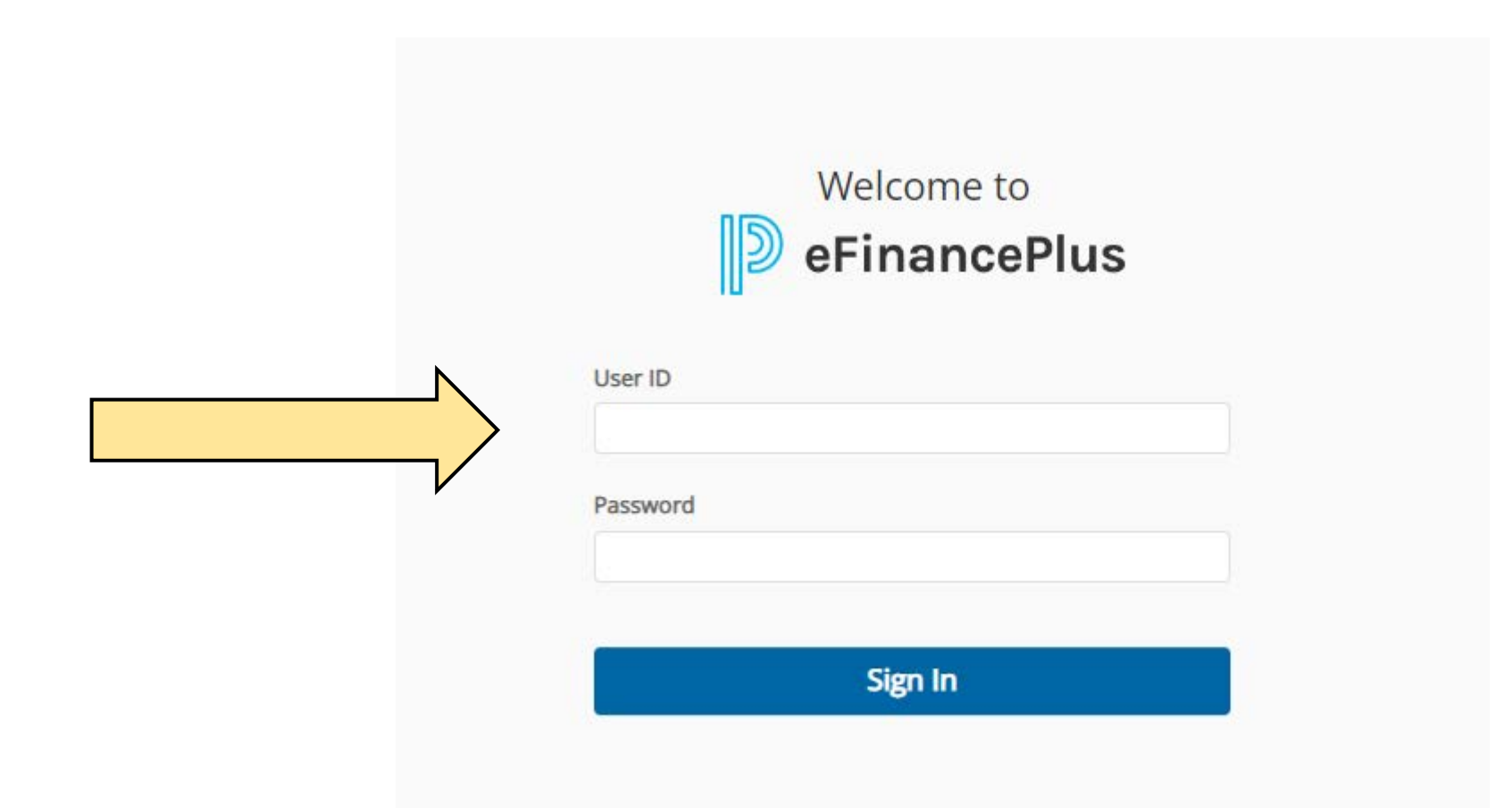

| ****        |      |
|-------------|------|
| AT OV       | A    |
| LEADERS     |      |
| SUPPOR      | ar 📕 |
| CA CONTRACT | 1    |
| ****        |      |

|          | D eFina                                                                                                    | ncePlus                                                                |                                                                                                    |                  |                                                                                                   | ۹ 🛊 ★ (                     |
|----------|----------------------------------------------------------------------------------------------------|------------------------------------------------------------------------|----------------------------------------------------------------------------------------------------|------------------|---------------------------------------------------------------------------------------------------|-----------------------------|
|          | Fund<br>Accounting                                                                                                    | Dashboards<br>Your District<br>My Dashboard                            | _                                                                                                    |                  |                                                                                                   |                             |
|          | Purchasing<br>Human<br>Resources                                                                                                   | Reports No Reports to display                                          |                                                                                                    |                  | My Favorites Panel<br>No favorite group selected. Select a favorite group from the settings menu. | -                           |
|          | Budget<br>Preparation                                                                                                    |                                                                        |                                                                                                    | View All Reports |                                                                                                   |                             |
| N        | Personnel<br>Budgeting                                                                                                    |                                                                        | Add a New Panel                                                                                                    |                  |                                                                                                   |                             |
|          | - <u> </u>                                                                                                    |                                                                        | 0                                                                                                    |                  |                                                                                                   |                             |
| /        | e-Forms &<br>Tools                                                                                                    |                                                                        |                                                                                                    |                  |                                                                                                   |                             |
|          | e-Forms &<br>Tools                                                                                                    |                                                                        |                                                                                                    |                  |                                                                                                   |                             |
| <i>\</i> | e-Forms &<br>Tools<br>← C (                                                                                                    | https://efinance20.efp.k12.ar.us/                                      | /Dashboard20.11/                                                                                                    |                  |                                                                                                   | <sup>ል</sup> ሱ ው            |
| V        | e-Forms &<br>Tools<br>€ C (<br>D eFina                                                                                             | <ul> <li>https://efinance20.efp.k12.ar.us/</li> <li>ncePlus</li> </ul> | Dashboard20.11/                                                                                                    |                  |                                                                                                   | ዶ ଜ ଜ ଜ<br>Q <b>4 ★</b> 1   |
| V        | ← C (<br>© eFina<br>Fund<br>Accounting                                                                                             | https://efinance20.efp.k12.ar.us/ ncePlus e-Forms & Tools All          | Dashboard20.11/ Tools Cognos Reporting Notification Subscription                                                    |                  |                                                                                                   | @ 4 6 %<br>Q <b>\$ \$</b> ( |
| /        | ← C ()                                                                                                    | https://efinance20.efp.k12.ar.us/ ncePlus e-Forms & Tools All          | Dashboard20.11/<br>Tools<br>Cognos Reporting<br>Notification Subscriptions<br>User Preferences<br>View Files        |                  | My Favorites Panel                                                                                | A & & A<br>Q & * *          |
|          | ← C ()<br>Fund<br>Accounting<br>Purchasing<br>Human<br>Resources<br>N ()<br>Human<br>Resources                                     | https://efinance20.efp.k12.ar.us/ ncePlus e-Forms & Tools All          | Dashboard20.11/<br><b>Tools</b><br>Cognos Reporting<br>Notification Subscriptions<br>User Preferences<br>View Files | View All Percent | My Favorites Panel<br>No favorite group selected. Select a favorite group from the settings menu. | A & & @<br>Q & * *          |
|          | ← C ()<br>Porms &<br>Tools<br>← C ()<br>Perfina<br>Pund<br>Accounting<br>Purchasing<br>Human<br>Resources<br>Pudget<br>Preparation | https://efinance20.efp.k12.ar.us/ ncePlus e-Forms & Tools All          | Dashboard20.11/<br>Tools<br>Cognos Reporting<br>Notification Subscription<br>User Preferences<br>View Files         | View All Reports | My Favorites Panel<br>No favorite group selected. Select a favorite group from the settings menu. |                             |
|          | e-Forms &<br>Tools<br>Tools<br>e-Forma<br>Purchasing<br>Human<br>Resources<br>Dudget<br>Preparation<br>Personnel<br>Designing      | https://efinance20.efp.k12.ar.us/ ncePlus e-Forms & Tools All          | Dashboard20.11/<br>Tools<br>Cognos Reporting<br>Notification Subscription<br>User Preferences<br>View Files         | View All Reports | My Favorites Panel<br>No favorite group selected. Select a favorite group from the settings menu. |                             |
|          | e-Forms &<br>Tools<br>← C (<br>C (<br>C (<br>C (<br>C (<br>C (<br>C (<br>C (                                                       | thtps://efinance20.efp.k12.ar.us/ ncePlus e-Forms & Tools All          | Dashboard20.11/<br>Tools<br>Cognos Reporting<br>Notification Subscriptions<br>User Preferences<br>View Files        | View All Reports | My Favorites Panel<br>No favorite group selected. Select a favorite group from the settings menu. |                             |

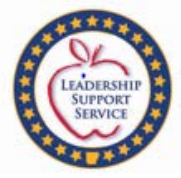

| e <b>FinancePLus</b> +                                        | Your District Na                        | ame |                                                  |
|---------------------------------------------------------------|-----------------------------------------|-----|--------------------------------------------------|
| Windows Security                                              |                                         | ×   |                                                  |
| Sign in to access this s<br>Authorization required by https:/ | I <b>te</b><br>//adecognos.arkansas.gov |     | You will need your login information for COGNOS. |
| User name<br>Password                                         |                                         |     |                                                  |
| Domain: ADE<br>OK                                             | Cancel                                  |     |                                                  |

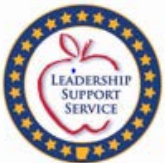

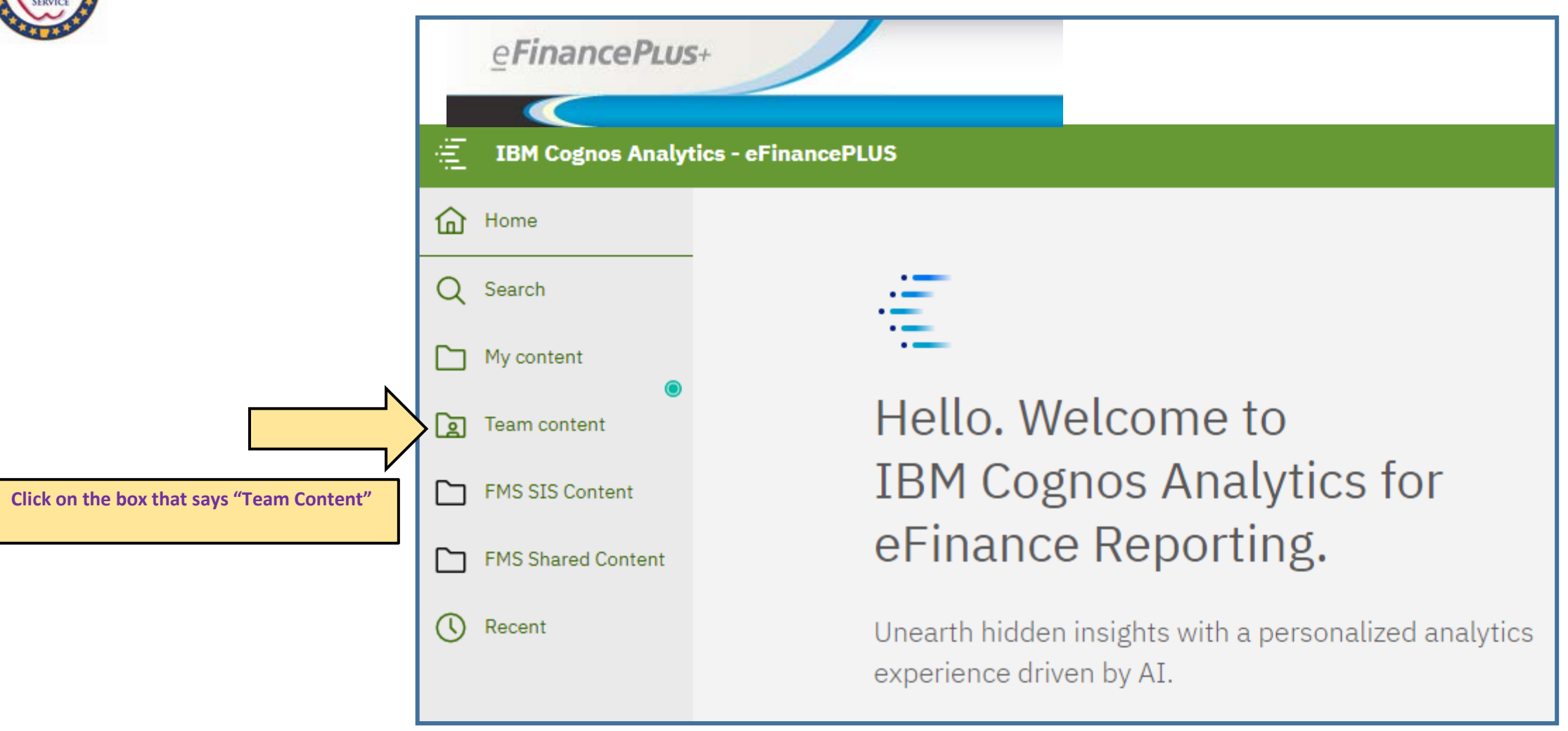

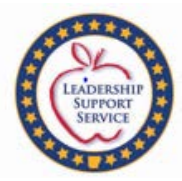

| e <b>FinancePLus</b> + |        |                                               |                                       |
|------------------------|--------|-----------------------------------------------|---------------------------------------|
| IBM Cognos Analytic    | cs - e | FinancePLUS                                   |                                       |
| Home                   |        | Team content                                  | + 7 ↑↓                                |
| Q Search               |        | ADE Data Warehouse<br>2/4/2022 3:08 PM        |                                       |
| My content             |        | Financial Management System 11/3/2022 3:39 PM | · · · · · · · · · · · · · · · · · · · |
| Team content           |        | Packages<br>2/5/2021 5:23 PM                  |                                       |
| FMS SIS Content        |        | State Employee<br>2/8/2021 10:20 AM           |                                       |
| FMS Shared Content     |        |                                               |                                       |
| C Recent               |        |                                               |                                       |

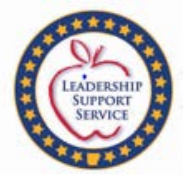

|     | e <b>FinancePLus</b> + |              |                                                           |   |
|-----|------------------------|--------------|-----------------------------------------------------------|---|
|     |                        |              |                                                           |   |
| ۹Ľ. | IBM Cognos Analyti     | cs - el      | FinancePLUS                                               |   |
| ඛ   | Home                   | $\leftarrow$ | ⊡ > Financial Management System + ♥ ↑↓                    |   |
| Q   | Search                 |              | Budget Preparation<br>2/6/2016 7:06 PM                    |   |
|     | My content             |              | District Repository<br>7/7/2022 8:47 AM                   |   |
|     | Team content           |              | District Shared<br>3/13/2017 11:00 AM                     |   |
|     | FMS SIS Content        |              | Fixed Assets Information<br>10/28/2016 2:57 PM            |   |
|     | FMS Shared Content     |              | Fund Accounting Manager<br>3/8/2023 9:20 AM               |   |
| 0   | Recent                 |              | Payroll<br>11/18/2020 11:25 AM                            |   |
|     |                        |              | Personnel<br>3/9/2023 4:23 PM                             |   |
|     |                        |              | Personnel Budgeting<br>5/10/2016 3:00 PM                  | I |
|     |                        |              | Prep for SIS<br>2/4/2021 1:10 PM                          |   |
|     |                        |              | Security<br>1/18/2023 2:02 PM                             |   |
|     |                        |              | Share Temporarily Between Districts<br>3/16/2023 10:34 AM |   |
|     |                        |              |                                                           |   |

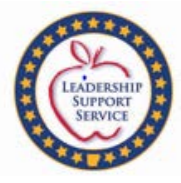

| e <b>FinancePLus</b> + |                                                                          |                             |
|------------------------|--------------------------------------------------------------------------|-----------------------------|
|                        |                                                                          |                             |
|                        |                                                                          | d Account Manager + 🖂 1     |
| ) Sear                 | 1. A. Reports for School Dis                                             | strict Website Requirements |
| My content             | 1. Salary-Benefit EXP for D                                              | istrict WebPage             |
| Team content           | 2. Federal Program Reports<br>3/28/2018 4:01 PM                          | s and Budget Adjustments    |
| FMS SIS Content        | Accounts Payable                                                         |                             |
| FMS Shared Content     | ADE Grants<br>12/13/2017 2:00 PM                                         |                             |
| Recent                 | ADE Special Education Dep<br>10/22/2013 2:26 PM                          | partme Author Sp Ed Dept    |
|                        | Annual Financial Reports -<br>6/16/2014 8:36 AM                          | Expenditures                |
|                        | ARRA<br>3/2/2011 3:23 PM                                                 |                             |
|                        | Athletic Exp Reports<br>8/1/2012 4:37 PM                                 |                             |
|                        | Bank Reconciliation Report<br>3/8/2023 9:20 AM                           | ts                          |
|                        | Budget & Exp. Reports<br>1/18/2019 3:02 PM                               |                             |
|                        | Budget Prep<br>5/13/2020 8:46 AM                                         |                             |
|                        | Categorical Reports<br>1/14/2011 12:21 PM                                |                             |
|                        | Civil Rights Data Collection                                             | Rpts                        |
|                        | - Fiscal Distress Review Rep - 4/27/2016 8:51 AM - Fixed Balance Departs | orts                        |
| ⊢ New 💿                | LI/18/2020 11:37 AM                                                      |                             |

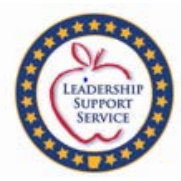

| e <b>FinancePLus</b>  |                                                       |
|-----------------------|-------------------------------------------------------|
|                       |                                                       |
| 🚊 🛛 IBM Cognos Analyt | ics - eFinancePLUS                                    |
| Home                  | ← 🖂 > Fi > > ADE Spe Sp Ed Dept + 🍸 ↑↓                |
| Q Search              | C Special Education Budget and AFR 2/12/2013 10:11 AM |
| My content            |                                                       |
| Deam content          |                                                       |
| FMS SIS Content       |                                                       |
| FMS Shared Content    |                                                       |
| C Recent              |                                                       |
|                       |                                                       |

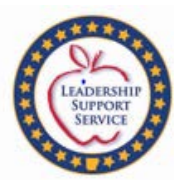

|               | ) @       | https://adecog            | gnos.arkansas.gov           | /SPI/SPI_To_CRN.a  | sp?spi_db_name  | =nashvlfm: 🔻 🗎 (  | C Search          |                 | <b>₽</b> - ŵ | 53 123 🙂    |
|---------------|-----------|---------------------------|-----------------------------|--------------------|-----------------|-------------------|-------------------|-----------------|--------------|-------------|
| 🎒 SPI Rep     | ports     |                           | ×                           |                    |                 |                   |                   |                 |              |             |
| File Ed       | dit V     | /iew Favorite             | es Tools Help               | _                  |                 |                   |                   |                 |              |             |
| PLUS<br>360   | eF<br>a P | inancePl<br>PLUS 360 Ap   | LUS<br>pplication           |                    |                 |                   |                   |                 |              |             |
| <u>ا</u> آ    | вм        | Cognos An                 | alytics - eFin              | ancePLUS           |                 | Welcome           | ~                 |                 | $\triangle$  | 2 ?         |
| 1/2<br>Alerts |           | $\leftarrow \rightarrow$  | What's<br>New               | To read a<br>Info. | bout what's n   | ew in Getting Sta | arted, click More | Dismiss         | More Into    | ÷           |
|               | ←         | 🖿 > Fun                   | d Acco Mana                 | g > ADE Spec       | cial Educat     | Author Sp Ed D    | > Special Educ    | a Budget and    | i AFR 🖸      | <b>▼</b> ↑↓ |
| 0             |           | Special Re<br>6/29/2016 1 | ports<br>11:59 AM           | The next           | t couple of ste | ps will lead you  | to the Budget-Exp | enditure Report |              |             |
|               |           | SPED - Ani<br>2/28/2020 9 | nual Financial R<br>9:10 AM | Reports (AFR)      |                 |                   |                   |                 |              |             |
|               |           | SPED - Bug<br>2/28/2020 9 | dget Reports<br>9:15 AM     |                    |                 |                   |                   |                 |              |             |
|               |           |                           |                             |                    |                 |                   |                   |                 |              |             |
|               |           |                           |                             |                    |                 |                   |                   |                 |              |             |
| 8             |           |                           |                             |                    |                 |                   |                   |                 |              |             |
|               |           |                           |                             |                    |                 |                   |                   |                 |              |             |
| + 💿           |           |                           |                             |                    |                 |                   |                   |                 |              |             |

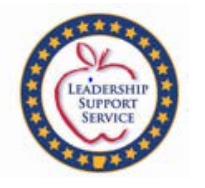

| cou o         |               | https://adecognos.arkansas.gov/              | 'SPI/SPI_To_CRN.asp?spi_db_nam  | e=nashvlfm: 🔻 🔒 🖒 🦉    | Search               | 6 - م       | 2        | <del>ت</del> (ئ |
|---------------|---------------|----------------------------------------------|---------------------------------|------------------------|----------------------|-------------|----------|-----------------|
| Eile Ed       | orts<br>lit V | iew Favorites Tools Help                     |                                 |                        |                      |             |          |                 |
| PLUS<br>360   | eF<br>a P     | inancePLUS<br>LUS 360 Application            |                                 |                        |                      |             |          |                 |
| <u>ار</u> ا   | вм (          | Cognos Analytics - eFina                     | ancePLUS                        | Welcome 🗸              |                      | ··· 🗘       | <u> </u> | ?               |
| 1/2<br>Alerts |               | ← → <sup>What's</sup> <sub>New</sub>         | To read about what's n<br>Info. | ew in Getting Started, | , click More Dismiss | More Into   |          | ⇒               |
| ✿             | ÷             | 🖬 > ADE Special Educat                       | ion Departm Author Sp Eo        | d De 👌 Special Educ    | ati and AF 🍃 Spe     | ci eports 🕀 | Ŧ        | ↑↓              |
| 0             |               | SPED Budget and Expendi<br>3/31/2021 2:10 PM | tures Comparison Report         |                        |                      |             |          |                 |
|               |               | SPED Budget and Expendi<br>2/8/2021 11:47 AM | tures Comparison Report II      |                        |                      |             |          |                 |
| •••           |               | SPED Budget Totals<br>5/5/2021 10:24 AM      |                                 |                        |                      |             |          |                 |
|               |               | SPED MOE AFR- Budget R<br>2/8/2021 12:20 PM  | eport by District Live          |                        |                      |             |          |                 |
|               |               | SPED MOE AFR Report by<br>4/30/2021 9:43 AM  | District (EPMS)                 |                        |                      |             |          |                 |
| 8             |               | SPED MOE AFR Report by 2/8/2021 9:57 AM      | District Live                   |                        |                      |             |          |                 |
|               |               |                                              |                                 |                        |                      |             |          |                 |
| + 🔘           |               |                                              |                                 |                        |                      |             |          |                 |

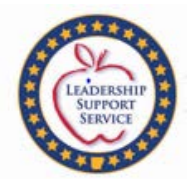

| LEADERSHIP<br>SUPPORT                                                            | 三<br>1/1 A   | erts What's New                                                      | SPED Budget and Expenditu<br>To read about what's new in Cogn                                                                                                    | ires Comparison<br>os Analytics, cliu                                                                                      | n Report II 🗸 🗸                                                                                           | ···<br>Dismiss                                                                                           |                                                                |
|----------------------------------------------------------------------------------|--------------|----------------------------------------------------------------------|----------------------------------------------------------------------------------------------------|----------------------------------------------------------------------------------------------------|----------------------------------------------------------------------------------------------------|----------------------------------------------------------------------------------------------------|----------------------------------------------------------------|
|                                                                                  |              |                                                                      | Budget & Ex                                                                                                    | <u>penditures</u>                                                                                                    | <u>Comparison</u>                                                                                         |                                                                                                    |                                                                |
|                                                                                  |              | ENTER:<br>Fis<br>Re<br>Pe                                            | scal Year Fiscal Year<br>port Report Period                                                                                                    | e                                                                                                    | ✓<br>You se<br>these                                                                                      | elect for ea<br>then hit "                                                                               | ach of<br>Finish"                                              |
| When printing this report                                                        | <b>1/1</b> ℓ | Cancel < Back Next                                                   | > Finish<br>SPED Budget and Expendit<br>To read about what's new in Cog<br>ecial Education Budget                                                                                                    | tures Compariso<br>nos Analytics, c<br>and Exper                                                                           | on Report II 🗸<br>lick More Info.<br>nditure Compari                                                      | Dismiss                                                                                                  | Hore Into                                                      |
| please select this button<br>and choose "PDF" so the<br>whole report will print. | 0,           |                                                                      |                                                                                                    | TitleVIB<br>Fiscal Year: 202<br>Year-to-Date                                                                               | 21                                                                                                    |                                                                                                    | -                                                              |
|                                                                                  |              | Function                                                             | Account Code                                                                                                    | Budgeted Amount                                                                                                    | Fiscal Year Expense Amount                                                                                | Remaining Amount                                                                                         | * Percentage Remaining                                         |
|                                                                                  |              | 1010 005500                                                          | 01 Employee Colorian Cartifical(C1110)                                                                                                    | 1                                                                                                    | \$44,256,50                                                                                               | \$10,451.50                                                                                              | 19%                                                            |
|                                                                                  |              | 1212 - SPEECH                                                        | 01. Employee Salaries - Certified(61110)                                                                                                    | \$54,708.00                                                                                                    | + · · / · · · ·                                                                                           |                                                                                                    |                                                                |
|                                                                                  |              | 1212 - SPEECH                                                        | 03. Employee Benefit(62000)                                                                                                    | \$54,708.00<br>\$12,117.83                                                                                                 | \$9,788.33                                                                                                | \$2,329.50                                                                                               | 19%                                                            |
|                                                                                  |              | 1212 - SPEECH                                                        | 03. Employee Salaries - Ceroneo(61110)<br>03. Employee Benefit(62000)<br>04. Professional Technical(63000)                                                                                                    | \$54,708.00<br>\$12,117.83<br>\$0.00                                                                                       | \$9,788.33                                                                                                | \$2,329.50<br>\$0.00                                                                                     | 19%<br>-100%                                                   |
|                                                                                  |              | 1212 - SPEECH                                                        | 03. Employee Salaries - Ceroneo(61110)<br>03. Employee Benefit(62000)<br>04. Professional Technical(63000)<br>07. Material & Supplies(66000)                                                                                                    | \$54,708.00<br>\$12,117.83<br>\$0.00<br>\$500.00                                                                           | \$9,788.33<br>\$0.00<br>\$249.64                                                                          | \$2,329.50<br>\$0.00<br>\$250.36                                                                         | 19%<br>-100%<br>50%                                            |
|                                                                                  | •            | 1212 - SPEECH                                                        | 01. Employee Salaries - Ceroneo(61110)<br>03. Employee Benefit(62000)<br>04. Professional Technical(63000)<br>07. Material & Supplies(66000)<br>09. Other Objects(68000)                                                                                                    | \$54,708.00<br>\$12,117.83<br>\$0.00<br>\$500.00<br>\$0.00                                                                 | \$9,788.33<br>\$0.00<br>\$249.64<br>\$99.00                                                               | \$2,329.50<br>\$0.00<br>\$250.36<br>(\$99.00)                                                            | 19%<br>-100%<br>50%<br>-100%                                   |
|                                                                                  | •            | 1212 - SPEECH                                                        | 01. Employee Salaries - Certified(61110)<br>03. Employee Benefit(62000)<br>04. Professional Technical(63000)<br>07. Material & Supplies(66000)<br>09. Other Objects(68000)                                                                                                    | \$54,708.00<br>\$12,117.83<br>\$0.00<br>\$500.00<br>\$0.00<br><b>\$67,325.83</b>                                           | \$9,788.33<br>\$0.00<br>\$249.64<br>\$99.00<br><b>\$54,393.47</b>                                         | \$2,329.50<br>\$0.00<br>\$250.36<br>(\$99.00)<br>\$12,932.36                                             | 19%<br>-100%<br>50%<br>-100%<br>19%                            |
|                                                                                  | •            | 1212 - SPEECH<br>1212 - SPEECH - Summary<br>1214 - HOMEBOUND TEACHER | 01. Employee Salaries - Certified(61110)<br>03. Employee Benefit(62000)<br>04. Professional Technical(63000)<br>07. Material & Supplies(66000)<br>09. Other Objects(68000)<br>01. Employee Salaries - Certified(61110)                                                                                                    | \$54,708.00<br>\$12,117.83<br>\$0.00<br>\$500.00<br>\$0.00<br><b>\$67,325.83</b><br>\$500.00                               | \$9,788.33<br>\$0.00<br>\$249.64<br>\$99.00<br><b>\$54,393.47</b><br>\$0.00                               | \$2,329.50<br>\$0.00<br>\$250.36<br>(\$99.00)<br>\$12,932.36<br>\$500.00                                 | 19%<br>-100%<br>50%<br>-100%<br>19%                            |
|                                                                                  | •            | 1212 - SPEECH<br>1212 - SPEECH - Summary<br>1214 - HOMEBOUND TEACHER | 01. Employee Salaries - Certified(61110)<br>03. Employee Benefit(62000)<br>04. Professional Technical(63000)<br>07. Material & Supplies(66000)<br>09. Other Objects(68000)<br>01. Employee Salaries - Certified(61110)<br>03. Employee Benefit(62000)                                                                                                    | \$54,708.00<br>\$12,117.83<br>\$0.00<br>\$500.00<br>\$0.00<br><b>\$67,325.83</b><br>\$500.00<br>\$0.00                     | \$9,788.33<br>\$0.00<br>\$249.64<br>\$99.00<br><b>\$54,393.47</b><br>\$0.00<br>\$0.00                     | \$2,329.50<br>\$0.00<br>\$250.36<br>(\$99.00)<br>\$12,932.36<br>\$500.00<br>\$0.00                       | 19%<br>-100%<br>50%<br>-100%<br>19%<br>100%<br>-100%           |
|                                                                                  | •            | 1212 - SPEECH<br>1212 - SPEECH - Summary<br>1214 - HOMEBOUND TEACHER | 01. Employee Salaries - Certified(61110)<br>03. Employee Benefit(62000)<br>04. Professional Technical(63000)<br>07. Material & Supplies(66000)<br>09. Other Objects(68000)<br>01. Employee Salaries - Certified(61110)<br>03. Employee Benefit(62000)<br>04. Professional Technical(63000)                                                                                                    | \$54,708.00<br>\$12,117.83<br>\$0.00<br>\$500.00<br>\$0.00<br><b>\$67,325.83</b><br>\$500.00<br>\$0.00<br>\$0.00           | \$9,788.33<br>\$0.00<br>\$249.64<br>\$99.00<br><b>\$54,393.47</b><br>\$0.00<br>\$0.00<br>\$0.00           | \$2,329.50<br>\$0.00<br>\$250.36<br>(\$99.00)<br>\$12,932.36<br>\$500.00<br>\$0.00<br>\$0.00             | 19% -100% 50% -100% 19% 100% -100% -100%                       |
|                                                                                  | E ■          | 1212 - SPEECH - Summary<br>1212 - HOMEBOUND TEACHER                  | 01. Employee Salaries - Certified(61110)         03. Employee Benefit(62000)         04. Professional Technical(63000)         07. Material & Supplies(66000)         09. Other Objects(68000)         01. Employee Salaries - Certified(61110)         03. Employee Benefit(62000)         04. Professional Technical(63000)         04. Professional Technical(63000)         04. Professional Technical(63000) | \$54,708.00<br>\$12,117.83<br>\$0.00<br>\$500.00<br>\$0.00<br><b>\$67,325.83</b><br>\$500.00<br>\$0.00<br>\$0.00<br>\$0.00 | \$9,788.33<br>\$0.00<br>\$249.64<br>\$99.00<br><b>\$54,393.47</b><br>\$0.00<br>\$0.00<br>\$0.00<br>\$0.00 | \$2,329.50<br>\$0.00<br>\$250.36<br>(\$99.00)<br>\$12,932.36<br>\$500.00<br>\$0.00<br>\$0.00<br>\$500.00 | 19% -100% 50% -100% 19% 100% -100% -100% 100% -100% 100% -100% |

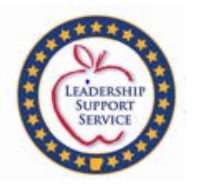

| Attps://adecognos.arkansas.gov/SPI/SPI_To_CRN.asp?spi_db_name=nashv     SPI Reports ×      File Edit View Favorites Tools Help                                                                                                    | ffm: ▼ 量 C Search                                                                                                    |
|----------------------------------------------------------------------------------------------------|----------------------------------------------------------------------------------------------------|
| eFinancePLUS<br>a PLUS 360 Application         IBM Cognos Analytics - eFinancePLUS         1/2<br>Alerts         ←       →         ●       ●         What's<br>New       To read about what's new in O<br>Info.         ↑       ←         ↓       ●         ↓       ●         ↓       ●         ↓       ●         ↓       ●         ↓       ●         ↓       ●         ↓       ●         ↓       ●         ↓       ●         ↓       ●         ↓       ●         ↓       ●         ↓       ●         ↓       ●         ↓       ●         ↓       ●         ↓       ●         ↓       ●         ↓       ●         ↓       ●         ↓       ●         ↓       ●         ↓       ●         ↓       ●         ↓       ●         ↓       ●         ↓       ●         ↓       ●         ↓       ●    <                                                                                                    | Welcome $\checkmark$ $\hdots \begin{tabular}{cccc} \begin{tabular}{ccccc} \begin{tabular}{cccccc} \begin{tabular}{cccccccccccccccccccccccccccccccccccc$ |
| Special Reports         The second second secon | This report gives you the exact<br>amount spent to date.                                                                                                |
|                                                                                                    | When running this report<br>for State/Local it compares<br>actual expenditures from<br>previous year to current                                         |
|                                                                                                    | year and gives the MOE<br>Status.                                                                                                    |

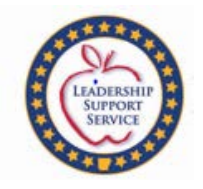

| a PLUS 360 Application                                                                                                    |                                                               |
|----------------------------------------------------------------------------------------------------|---------------------------------------------------------------|
| IBM Cognos Analytics - eFinancePLUS                                                                                                    | Welcome ~ ···· 🗘 🚨 📀                                          |
| $ \begin{array}{ccc} ts & \leftarrow & \rightarrow \end{array} \stackrel{What's}{\underset{New}{\overset{To}{\overset{read}{\overset{about}{\overset{what}{\overset{b}{\overset{what's}{\overset{To}{\overset{read}{\overset{what}{\overset{what}{\overset{wh}}{\overset{wh}{\overset{what}{\overset{wh}}{\overset{wh}}{\overset{wh}{\overset{wh}}}}}}}}}}{Info$ | it's new in Getting Started, click More Dismiss More Into – チ |
| ← 🖿 > Fund Acco Manag > ADE Special Educa                                                                                                    | at Author Sp Ed D > Special Educa Budget and AFR 👩 🍸 📬        |
| Special Reports<br>6/29/2016 11:59 AM                                                                                                    | This will lead you to the Budget Reports.                     |
| SPED - Annual Financial Reports (AFR)<br>2/28/2020 9:10 AM                                                                                                    |                                                               |
| SPED - Budget Reports<br>2/28/2020 9:15 AM                                                                                                    | This report reflects the most                                 |
|                                                                                                    | current amount budgeted.                                      |
|                                                                                                    |                                                               |
|                                                                                                    | When running this report                                      |
|                                                                                                    | for State/Local it compares                                   |
|                                                                                                    | actual expenditures from                                      |
| •                                                                                                    | previous year to current                                      |
|                                                                                                    | year budgeted amount and                                      |
|                                                                                                    | gives the MOE Status                                          |

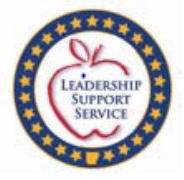

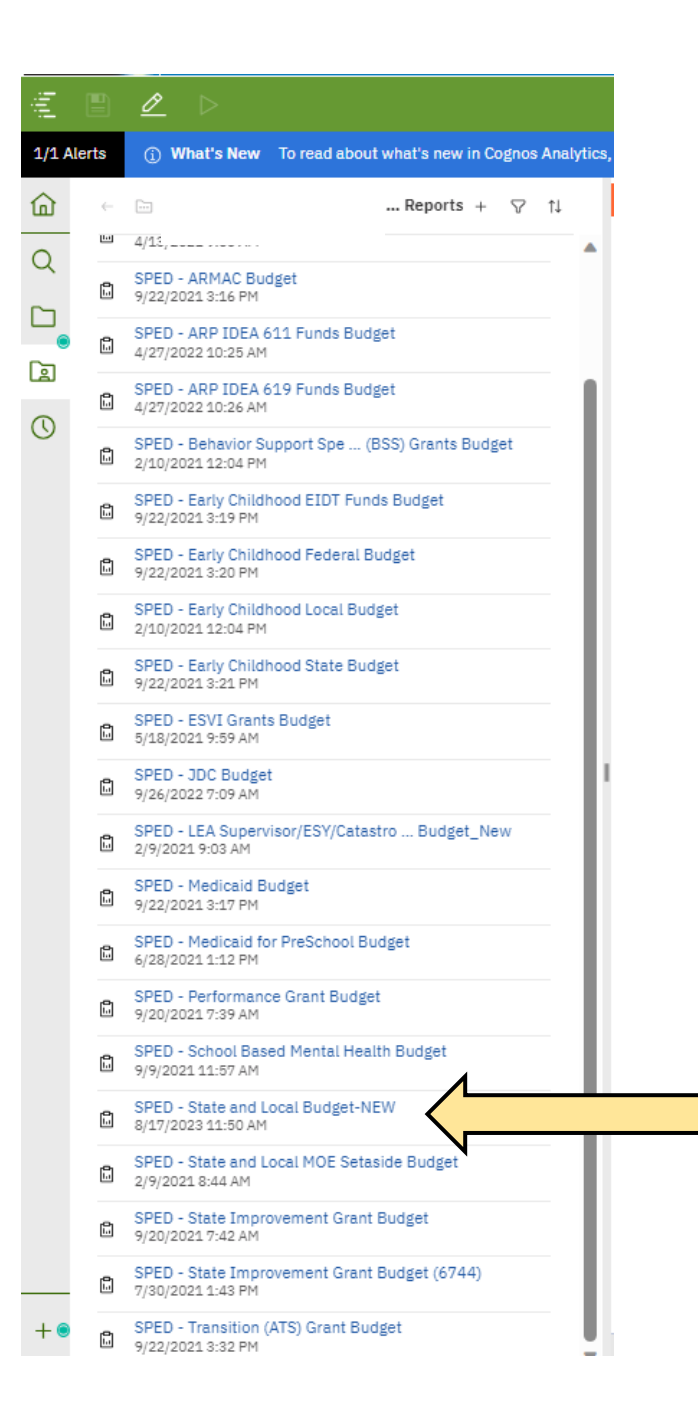

This is the SPED – State and Local Budget – New report. When running this report for State/Local it shows actual expenditures from previous year to current year budgeted amount and gives the MOE Status.

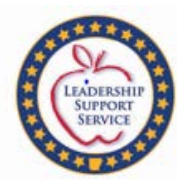

| 1/2 Alerts       ←       →       () What's New To read about what's new in Getting Started, clive         Image: Home       ←       →       SPED - Budget Reports       +       I         Image: Search       ←       →       SPED - Budget Reports       +       I         Image: Search       ←       →       SPED - Budget Reports       +       I         Image: Search       ←       →       SPED - Budget Reports       +       I         Image: Search       ←       →       SPED - TITLE VI - B       Image: SPED - TITLE VI - B       Image: SPED - Area Services Grants Budget         Image: Team content       ●       SPED - Area Services Grants Budget       Image: Area Services Grants Budget         Image: FMS SIS Content       ●       SPED - ARP IDEA 611 Funds Budget       Image: Area Services Area Services Grants Budget         Image: FMS Shared Content       ●       SPED - ARP IDEA 619 Funds Budget       Image: Area Area Virologo 20:221 0:25 AM         Image: FMS Shared Content       ●       SPED - Behavior Sup (BSS) Grants Budget       Area Virologo 21:2:04 PM         Image: FMS Shared Content       ●       SPED - Early Childhood Iccal Budget       Pi/22/2021 3:20 PM         Image: FMS Shared Content       ●       SPED - Early Childhood Iccal Budget       Pi/22/2021 3:20 PM | IBM Cognos Analytics - eFinancePLUS                                                                         |                                                                                         |  |  |  |  |  |
|----------------------------------------------------------------------------------------------------|----------------------------------------------------------------------------------------------------|-----------------------------------------------------------------------------------------|--|--|--|--|--|
| <ul> <li>Home</li> <li>Home</li> <li>SPED - Budget Reports + ♥ 1↓</li> <li>Archives<br/>5/13/2014 11:23 AM</li> <li>My content</li> <li>SPED - Area Services Grants Budget<br/>4/13/2021 9:05 AM</li> <li>SPED - Area Services Grants Budget<br/>4/13/2021 9:05 AM</li> <li>SPED - ARP IDEA 611 Funds Budget<br/>4/27/2022 10:25 AM</li> <li>SPED - ARP IDEA 611 Funds Budget<br/>4/27/2022 10:26 AM</li> <li>SPED - Behavior Sup (BSS) Grants Budget<br/>2/10/2021 12:04 PM</li> <li>SPED - Early Childhood Federal Budget<br/>9/22/2021 3:19 PM</li> <li>SPED - Early Childhood Local Budget<br/>2/10/2021 12:04 PM</li> <li>SPED - Early Childhood State Budget<br/>2/10/2021 12:04 PM</li> <li>SPED - Early Childhood State Budget<br/>2/10/2021 12:04 PM</li> </ul>                                                                                                    | 1/2 Alerts $\leftrightarrow$ $\rightarrow$ (i) What's New To read about what's new in Getting Started, clie |                                                                                         |  |  |  |  |  |
| <ul> <li>Search</li> <li>Search</li> <li>My content</li> <li>SPED - TITLE VI - B<br/>11/2/2009 1:37 PM</li> <li>Team content</li> <li>SPED - Area Services Grants Budget<br/>4/13/2021 9:05 AM</li> <li>FMS SIS Content</li> <li>SPED - ARMAC Budget<br/>9/22/2021 3:16 PM</li> <li>SPED - ARP IDEA 611 Funds Budget<br/>4/27/2022 10:25 AM</li> <li>SPED - ARP IDEA 619 Funds Budget<br/>4/27/2022 10:26 AM</li> <li>SPED - Behavior Sup (BSS) Grants Budget<br/>2/10/2021 12:04 PM</li> <li>SPED - Behavior Sup (BSS) Grants Budget<br/>9/22/2021 3:19 PM</li> <li>SPED - Early Childhood EIDT Funds Budget<br/>9/22/2021 3:20 PM</li> <li>SPED - Early Childhood State Budget<br/>2/10/2021 12:04 PM</li> <li>SPED - Early Childhood State Budget<br/>9/22/2021 3:21 PM</li> </ul>                                                                                                    | Home                                                                                                    | $\leftarrow  \fbox{ > SPED - Budget Reports } +  \bigtriangledown  \uparrow \downarrow$ |  |  |  |  |  |
| <ul> <li>My content</li> <li>SPED - TITLE VI - B<br/>11/2/2009 1:37 PM</li> <li>Team content</li> <li>SPED - Area Services Grants Budget<br/>4/13/2021 9:05 AM</li> <li>FMS SIS Content</li> <li>SPED - ARMAC Budget<br/>9/22/2021 3:16 PM</li> <li>SPED - ARP IDEA 611 Funds Budget<br/>4/27/2022 10:25 AM</li> <li>SPED - ARP IDEA 619 Funds Budget<br/>4/27/2022 10:26 AM</li> <li>SPED - Behavior Sup (BSS) Grants Budget<br/>2/10/2021 12:04 PM</li> <li>SPED - Early Childhood EIDT Funds Budget<br/>9/22/2021 3:19 PM</li> <li>SPED - Early Childhood Federal Budget<br/>2/10/2021 12:04 PM</li> <li>SPED - Early Childhood Local Budget<br/>2/10/2021 12:04 PM</li> <li>SPED - Early Childhood Local Budget<br/>9/22/2021 3:20 PM</li> <li>SPED - Early Childhood State Budget<br/>2/10/2021 12:04 PM</li> </ul>                                                                                                    | Q Search                                                                                                    | C Archives 5/13/2014 11:23 AM                                                           |  |  |  |  |  |
| <ul> <li>Team content</li> <li>SPED - Area Services Grants Budget<br/>4/13/2021 9:05 AM</li> <li>FMS SIS Content</li> <li>SPED - ARMAC Budget<br/>9/22/2021 3:16 PM</li> <li>SPED - ARP IDEA 611 Funds Budget<br/>4/27/2022 10:25 AM</li> <li>SPED - ARP IDEA 619 Funds Budget<br/>4/27/2022 10:26 AM</li> <li>SPED - Behavior Sup (BSS) Grants Budget<br/>2/10/2021 12:04 PM</li> <li>SPED - Early Childhood Federal Budget<br/>9/22/2021 3:20 PM</li> <li>SPED - Early Childhood State Budget<br/>2/10/2021 12:04 PM</li> <li>SPED - Early Childhood State Budget<br/>2/10/2021 12:04 PM</li> </ul>                                                                                                    | My content                                                                                                  | SPED - TITLE VI - B<br>11/2/2009 1:37 PM                                                |  |  |  |  |  |
| Image: PMS SIS Content       SPED - ARMAC Budget<br>9/22/2021 3:16 PM         Image: PMS Shared Content       SPED - ARP IDEA 611 Funds Budget<br>4/27/2022 10:25 AM         Image: Recent       SPED - ARP IDEA 619 Funds Budget<br>4/27/2022 10:26 AM         Image: SPED - Behavior Sup (BSS) Grants Budget<br>2/10/2021 12:04 PM         Image: SPED - Early Childhood EIDT Funds Budget<br>9/22/2021 3:19 PM         Image: SPED - Early Childhood Federal Budget<br>2/10/2021 12:04 PM         Image: SPED - Early Childhood Local Budget<br>9/22/2021 3:20 PM         Image: SPED - Early Childhood Local Budget<br>2/10/2021 12:04 PM         Image: SPED - Early Childhood Local Budget<br>2/10/2021 12:04 PM         Image: SPED - Early Childhood State Budget<br>9/22/2021 3:21 PM                                                                                                    | Team content                                                                                                | SPED - Area Services Grants Budget<br>4/13/2021 9:05 AM                                 |  |  |  |  |  |
| <ul> <li>► FMS Shared Content</li> <li>► SPED - ARP IDEA 611 Funds Budget<br/>4/27/2022 10:25 AM</li> <li>► SPED - ARP IDEA 619 Funds Budget<br/>4/27/2022 10:26 AM</li> <li>► SPED - Behavior Sup (BSS) Grants Budget<br/>2/10/2021 12:04 PM</li> <li>► SPED - Early Childhood EIDT Funds Budget<br/>9/22/2021 3:19 PM</li> <li>► SPED - Early Childhood Federal Budget<br/>9/22/2021 3:20 PM</li> <li>► SPED - Early Childhood Local Budget<br/>2/10/2021 12:04 PM</li> <li>► SPED - Early Childhood Local Budget<br/>2/10/2021 12:04 PM</li> <li>► SPED - Early Childhood State Budget<br/>9/22/2021 3:21 PM</li> </ul>                                                                                                    | FMS SIS Content                                                                                             | SPED - ARMAC Budget<br>9/22/2021 3:16 PM                                                |  |  |  |  |  |
| Image: SPED - ARP IDEA 619 Funds Budget         4/27/2022 10:26 AM         Image: SPED - Behavior Sup (BSS) Grants Budget         2/10/2021 12:04 PM         Image: SPED - Early Childhood EIDT Funds Budget         9/22/2021 3:19 PM         Image: SPED - Early Childhood Federal Budget         9/22/2021 3:20 PM         Image: SPED - Early Childhood Local Budget         2/10/2021 12:04 PM         Image: SPED - Early Childhood Local Budget         2/10/2021 12:04 PM         Image: SPED - Early Childhood State Budget         2/10/2021 12:04 PM                                                                                                    | FMS Shared Content                                                                                          | SPED - ARP IDEA 611 Funds Budget<br>4/27/2022 10:25 AM                                  |  |  |  |  |  |
| <ul> <li>SPED - Behavior Sup (BSS) Grants Budget<br/>2/10/2021 12:04 PM</li> <li>SPED - Early Childhood EIDT Funds Budget<br/>9/22/2021 3:19 PM</li> <li>SPED - Early Childhood Federal Budget<br/>9/22/2021 3:20 PM</li> <li>SPED - Early Childhood Local Budget<br/>2/10/2021 12:04 PM</li> <li>SPED - Early Childhood State Budget<br/>9/22/2021 3:21 PM</li> </ul>                                                                                                    | () Recent                                                                                                   | SPED - ARP IDEA 619 Funds Budget<br>4/27/2022 10:26 AM                                  |  |  |  |  |  |
| <ul> <li>SPED - Early Childhood EIDT Funds Budget<br/>9/22/2021 3:19 PM</li> <li>SPED - Early Childhood Federal Budget<br/>9/22/2021 3:20 PM</li> <li>SPED - Early Childhood Local Budget<br/>2/10/2021 12:04 PM</li> <li>SPED - Early Childhood State Budget<br/>9/22/2021 3:21 PM</li> </ul>                                                                                                    |                                                                                                    | SPED - Behavior Sup (BSS) Grants Budget<br>2/10/2021 12:04 PM                           |  |  |  |  |  |
| SPED - Early Childhood Federal Budget         9/22/2021 3:20 PM         SPED - Early Childhood Local Budget         2/10/2021 12:04 PM         SPED - Early Childhood State Budget         9/22/2021 3:21 PM                                                                                                    |                                                                                                    | SPED - Early Childhood EIDT Funds Budget<br>9/22/2021 3:19 PM                           |  |  |  |  |  |
| SPED - Early Childhood Local Budget<br>2/10/2021 12:04 PM<br>SPED - Early Childhood State Budget<br>9/22/2021 3:21 PM                                                                                                    |                                                                                                    | SPED - Early Childhood Federal Budget<br>9/22/2021 3:20 PM                              |  |  |  |  |  |
| SPED - Early Childhood State Budget<br>9/22/2021 3:21 PM                                                                                                    |                                                                                                    | SPED - Early Childhood Local Budget<br>2/10/2021 12:04 PM                               |  |  |  |  |  |
|                                                                                                    |                                                                                                    | SPED - Early Childhood State Budget<br>9/22/2021 3:21 PM                                |  |  |  |  |  |

This folder will lead you to all reports related to Title VI-B. This includes Title VI-B, PSPS, and CCEIS budgets and AFR reports.

| *****              |  |
|--------------------|--|
| A OL               |  |
| LEADERSHIP         |  |
| SUPPORT<br>SERVICE |  |
|                    |  |
|                    |  |

 $\mathbf{\Omega}$ 

🗧 🖿 > Special Education Budget and AFR > SPED - Annual Financial Reports (AFR) > SPED - TITLE VI - B 🕑 🍸 📬

| 0 | IDEA - ARRA<br>8/12/2009 12:18 PM                                              |                                                                                  |
|---|--------------------------------------------------------------------------------|----------------------------------------------------------------------------------|
|   | SPED - CEIS Annual Financial<br>2/24/2021 9:09 AM                              | These CCEIS/CEIS & PSPS AFR reports are                                          |
|   | SPED - Private School Proportionate Share Annual Financial<br>2/9/2021 9:06 AM | part of Title VI-B (IDEA). They reflect the assigned function and program codes. |
| 8 | SPED - Title VI-B Annual Financial                                             |                                                                                  |

4/12/2021 12:38 PM

| 1/1 Al | 1/1 Alerts <b>()</b> What's New To read about what's new in Cognos Analytics, click More Info. |                                                                      |                                                                                  |  |  |  |  |
|--------|------------------------------------------------------------------------------------------------|----------------------------------------------------------------------|----------------------------------------------------------------------------------|--|--|--|--|
|        | ←                                                                                              | Special Education Budget and AFR > SPED                              | - Budget Reports > SPED - TITLE VI - B                                           |  |  |  |  |
| 0      |                                                                                                | IDEA - ARRA<br>8/12/2009 12:18 PM                                    |                                                                                  |  |  |  |  |
|        |                                                                                                | SPED - CEIS Budget<br>2/8/2021 1:46 PM                               | These CCEIS/CEIS & PSPS Budget                                                   |  |  |  |  |
| 22     |                                                                                                | SPED - Private School Proportionate Share Budget<br>4/2/2021 7:41 AM | reports are part of Title VI-B (IDEA).<br>They reflect the assigned function and |  |  |  |  |
| 8      |                                                                                                | SPED - Title VI-B Budget<br>2/8/2021 1:48 PM                         | program codes.                                                                   |  |  |  |  |